# Configurar a ferramenta de monitoramento em tempo real para auditar a atividade do administrador no Cisco Unified Communications Manager

# Contents

Introduction Prerequisites Requirements Componentes Utilizados Informações de Apoio Configurar Verificar Troubleshoot Informações Relacionadas

# Introduction

Este documento descreve como configurar a RTMT (Real Time Monitoring Tool) para visualizar e auditar atividades em tempo real no Cisco Unified Communications Manager (CUCM).

### Prerequisites

#### Requirements

A Cisco recomenda que você tenha conhecimento destes tópicos:

- Administração do CUCM
- Configuração de rastreamento CUCM
- Navegação RTMT

#### **Componentes Utilizados**

As informações neste documento são baseadas nestas versões de software e hardware:

- Cisco Unified Communications Manager
- Ferramenta de monitoramento em tempo real

The information in this document was created from the devices in a specific lab environment. All of the devices used in this document started with a cleared (default) configuration. Se a rede estiver ativa, certifique-se de que você entenda o impacto potencial de qualquer comando.

#### Informações de Apoio

Para o CUCM, o log de auditoria do aplicativo suporta atualizações de configuração para interfaces do CUCM, como Administração do Communications Manager, Cisco Unified RTMT, Análise e Relatório do CDR do Cisco Unified Communications Manager e Cisco Unified Serviceability.

Para o serviço IM e Presence, o log de auditoria do aplicativo suporta atualizações de configuração para interfaces IM e Presence, como o Cisco Unified Communications Manager IM and Presence Administration, Cisco Unified IM and Presence Real-Time Monitoring Tool e Cisco Unified IM and Presence Serviceability.

Para o Cisco Unity Connection, o registro de auditoria do aplicativo suporta atualizações de configuração para interfaces do Cisco Unity Connection, Cisco Unity Connection Administration, Cisco Unity Connection Serviceability, Cisco Personal Communications Assistant e clientes que usam as APIs (Interfaces de programação de aplicativos) do Connection REST.

# Configurar

Siga estas etapas para configurar o recurso de log de auditoria e visualizar a trilha de auditoria da RTMT.

Etapa 1. Habilitar log de auditoria. Navegue até **Cisco Unified Serviceability > Tools > Audit Log Configuration** e ative esses parâmetros

- Ativar log de auditoria
- Ativar limpeza
- Ativar rotação de log
- Registro de auditoria detalhado (os registros de auditoria detalhados fornecem os mesmos itens dos registros de auditoria regulares, mas também incluem alterações de configuração. Por exemplo, o log de auditoria inclui itens que foram adicionados, atualizados e excluídos, incluindo os valores modificados.)

Note: Você deve habilitar esses serviços, o Network Service Audit Event Service Service e o Network Service Cisco Log Partitions Monitoring

**Tip**: Quando a rotação do log é desabilitada (desmarcada), o log de auditoria ignora a configuração Número máximo de arquivos.

| Audit Log Configuration                                                                   |
|-------------------------------------------------------------------------------------------|
| Save 🧬 Set to Default                                                                     |
| ┌ Status:                                                                                 |
| Ready                                                                                     |
| Select Server                                                                             |
| Server* cucm1151pubCUCM Voice/Video 🔻 Go                                                  |
| Apply to All Nodes                                                                        |
| Application Audit Log Settings                                                            |
| Filter Settings                                                                           |
| Enable Audit Log                                                                          |
| Enable Purging                                                                            |
| Enable Log Rotation                                                                       |
| Detailed Audit Logging                                                                    |
| Remote Syslog                                                                             |
| Server Name <sup>1</sup> Remote Syslog Audit Event Level Debug                            |
| Output Settings                                                                           |
| Maximum No. of Files* 250                                                                 |
| Maximum File Size (MB)* 2                                                                 |
| Notification Settings<br>Warning Threshold for Approaching Log Rotation Overwrite (%)* 80 |
| Database Audit Log Filter Settings                                                        |
| Enable Audit Log     Debug Audit Level Database Updates                                   |
| Output Settings                                                                           |
| Enable Audit Log Rotation                                                                 |
| Maximum No. of Files" 40                                                                  |
| No. of Files Deleted on Log Rotation <sup>**</sup> 20                                     |
| Save Set to Default                                                                       |

Etapa 2. Agora você pode usar RTMT para visualizar os Logs de Auditoria. Abra e faça login no Cisco RTMT. Navegue até **System > Tools > AuditLog Viewer** e selecione o nó do qual você deseja monitorar a atividade.

Etapa 3. Selecione **AuditApp Logs** e, na lista de seleção, escolha o arquivo .log desejado. Você verá uma exibição dos eventos do arquivo de log selecionado.

| Sustam                             | AuditLog Viewer         |                   |             |               |                 | [                 |
|------------------------------------|-------------------------|-------------------|-------------|---------------|-----------------|-------------------|
| System                             |                         |                   |             |               |                 |                   |
| ystem Summary                      |                         | Select a Node cue | :m1151pub.a | ad.erleite.co | m 🔻             | Auto Refres       |
| System Summary                     | Long                    |                   |             |               |                 |                   |
| erver                              | Logs                    |                   |             |               |                 |                   |
| <ul> <li>CPU and Memory</li> </ul> | AuditApp Loos           |                   |             |               |                 |                   |
| Process                            | Archive                 |                   |             |               |                 |                   |
| *                                  | Audit00000012 log       |                   |             |               |                 |                   |
| Disk Usage                         | Cisco Unified OS Loos   |                   |             |               |                 |                   |
| - 🔂 Critical Services              |                         |                   |             |               |                 |                   |
| erformance                         |                         |                   |             |               |                 |                   |
| Performance                        |                         |                   |             |               |                 |                   |
| renormance                         |                         |                   |             |               |                 |                   |
| Performance Log Viewer             |                         |                   |             |               | 1               |                   |
| ols                                | Date                    | UserID            | ClientAd    | Severity v    | EventType       | Re                |
| - 🚺 Alert Central                  | 08/24/2017 16:37:04.752 | admin             | 64.101.1    | Error         | UserLogging     | Cisco CallManage  |
| Trace & Log Central                | 08/24/2017 16:37:06.257 | admin             | 64.101.1    | Error         | UserLogging     | Cisco CaliManage  |
| ace a coy central                  | 08/24/2017 16:37:17.131 | admin             | 64.101.1    | Error         | UserLogging     | Cisco SOAP Serve  |
| Job Status                         | 08/24/2017 16:40:31.716 | admin             | 64.101.1    | Error         | UserLogging     | Cisco Trace Colle |
| SysLog Viewer                      | 08/25/2017 15.18.37.030 | admin             | 64.101.1.   | Error         | UserLogging     | Cisco CaliManage  |
|                                    | 00/25/2017 15.16.36.314 | admin             | 64 101.1    | Error         | Used againg     | Cisco Calimanage  |
| VLT                                | 09/25/2017 15.16.46.365 | admin             | 64 101 1    | Error         | Used agging     | Cisco Traca Calla |
| - 😝 AuditLog Viewer                | 08/29/2017 15:20:04:751 | aumin             | 64 101 1    | Error         | Used opping     | Cisco CallManage  |
| <u>d</u>                           | 09/29/2017 15:09:15:751 |                   | 64 101 1    | Error         | Used opping     | Cisco CaliManago  |
|                                    | 08/28/2017 15:09:28:996 | admin             | 64 101 1    | Error         | UserLogging     | Cisco CaliManage  |
|                                    | 08/28/2017 15:09:29:053 | admin             | 64 101 1    | Error         | UserLogging     | Cisco CallManage  |
|                                    | 08/28/2017 15:09:48.575 | admin             | 64,101,1    | Error         | UserLogging     | Cisco CallManage  |
|                                    | 08/28/2017 15:09:48.720 | admin             | 64,101,1    | Error         | UserLogging     | Cisco CallManage  |
|                                    | 08/28/2017 15:11:32.090 | admin             | 64.101.1    | Error         | UserLogging     | Cisco CallManage  |
|                                    | 08/28/2017 15:11:32.142 | admin             | 64.101.1.   | Error         | UserLogging     | Cisco CallManage  |
|                                    | 08/28/2017 15:14:27.341 | admin             | 64.101.1.   | Error         | UserLogging     | Cisco CallManage  |
|                                    | 08/28/2017 15:14:28.661 | admin             | 64.101.1.   | Error         | UserLogging     | Cisco CallManage  |
|                                    | 08/28/2017 15:14:38.874 | admin             | 64.101.1    | Error         | UserLogging     | Cisco SOAP Serve  |
|                                    | 08/28/2017 16:33:50.695 | admin             | 64.101.1    | Error         | UserLogging     | Cisco CallManage  |
|                                    | 08/28/2017 16:33:51.944 | admin             | 64.101.1    | Error         | UserLogging     | Cisco CallManage  |
|                                    | 08/28/2017 16:34:01.460 | admin             | 64.101.1    | Error         | UserLogging     | Cisco SOAP Serve  |
|                                    | 08/29/2017 13:25:12.187 | admin             | 10.201.2    | Error         | UserLogging     | Apache-Axis2      |
|                                    | 08/29/2017 13:50:16:272 | ladmin            | 10 201 2    | Frrör         | Userl onninn    | Anache-Axis2      |
| Voice/Video                        |                         |                   |             |               |                 |                   |
| Voice/Video<br>AnalysisManager     |                         | drach Cloar       | Filtor      | Cloar         | Filter Find Saw |                   |

Etapa 4. Selecione a entrada desejada duas vezes para ver mais detalhes do evento. Neste exemplo, temos uma trilha de auditoria de comando CLI que indica que o comando **show me** foi executado no nó, **cucm1151pub**. Selecione o ícone com imagem de página dupla para copiar os detalhes do alerta que podem ser colados em outro lugar.

| Show Detail                                                                                                    | hal Services                                                                                                    |
|----------------------------------------------------------------------------------------------------|----------------------------------------------------------------------------------------------------|
| Log         Date:       08/23/2017       13:56:13.541         UserID:       admin         ClientAddress:       Severity:         Severity:       Info         EventType:       CLICommand         ResourceAcce       GenericCLI         EventStatus:       Success         CompulsoryEv       No         AuditCategory:       AdministrativeEvent         ComponentID:       CLI CorrelationID :         AuditDetails:       Attempt to access data was successful. User has acces         App ID:       Command Line         Cluster ID:       Node ID:         ucm1151pub       Successful CurrelationID : | Imance         Untitled - Notepad         File Edit Format View Help         EventStatus: Success         CompulsoryEvent: No         AuditCategory: AdministrativeEvent         ComponentID: CLI CorrelationID :         AuditDetails: Attempt to access data was         successful. User has access rights for CLI         Command-> show myself         App ID: Command Line         Cluster ID:         Node ID: cucm1151pub |
| T + Close                                                                                                    | v<br>US/25/2017 15:15:25:432 a0min 64:101.1 into<br>08/30/2017 15:29:01:838 04:101.1. into<br>08/30/2017 15:29:01:838 04:101.1. into                                                                                                    |

**Dica**: marque a caixa de seleção de **Atualização automática** para ativar atualizações dinâmicas para registrar entradas no Visualizador de log de auditoria.

# Verificar

No momento, não há procedimento de verificação disponível para esta configuração.

### Troubleshoot

Atualmente, não existem informações disponíveis específicas sobre Troubleshooting para esta configuração.

# Informações Relacionadas

• Configurações do log de auditoria